# Installation und Einrichtung von Wincontest für die DARC UKW Conteste

Wincontest ist eine sich auf das wesentliche beschränkende und dennoch komfortable Software zum Loggen der DARC UKW Conteste. Dieses Dokument beschreibt den Download, Registrierung und Installation der Software.

1. Registrierung unter <a href="https://dd3ku.privatedns.org/wcont4.htm">https://dd3ku.privatedns.org/wcont4.htm</a>:

| Download V        | Vin-Contest         | V 4.4.46                   |                           |
|-------------------|---------------------|----------------------------|---------------------------|
| Sie müssen sich ( | kostenlos) registri | eren, wenn Sie das Program | m vollständig nutzen woll |
| Bitte geben Sie d | las Rufzeichen (o   | hne Leerzeichen, ohne Ausl | andspräfix und ohne Suffi |
|                   |                     |                            |                           |
| Rufzeichen:       | DM4EAX              |                            | Eigenes Rufzeichen        |
| Locator:          | JO31KK              |                            | Loctor zuhause            |
| Vorname:          | Carmen              |                            | Vorname                   |
| E-Mail:           | dm4eax@darc.de      |                            | E-Mail Adresse            |
| hier können       | optional bis        | zu 4 weitere Locator       | eingegeben werden:        |
| Zusatz-Locat      | or 1: JO31ML        | Locator der Clubstation    |                           |
| Zusatz-Locat      | or 2:               |                            |                           |
| Zusatz-Locat      | or 3:               |                            |                           |
| Zusatz-Locat      | or 4:               |                            |                           |
|                   |                     |                            |                           |
| Formular:         | Loeschen das Pr     | ogramm herunterladen       |                           |

2. Dann erfolgt der Download:

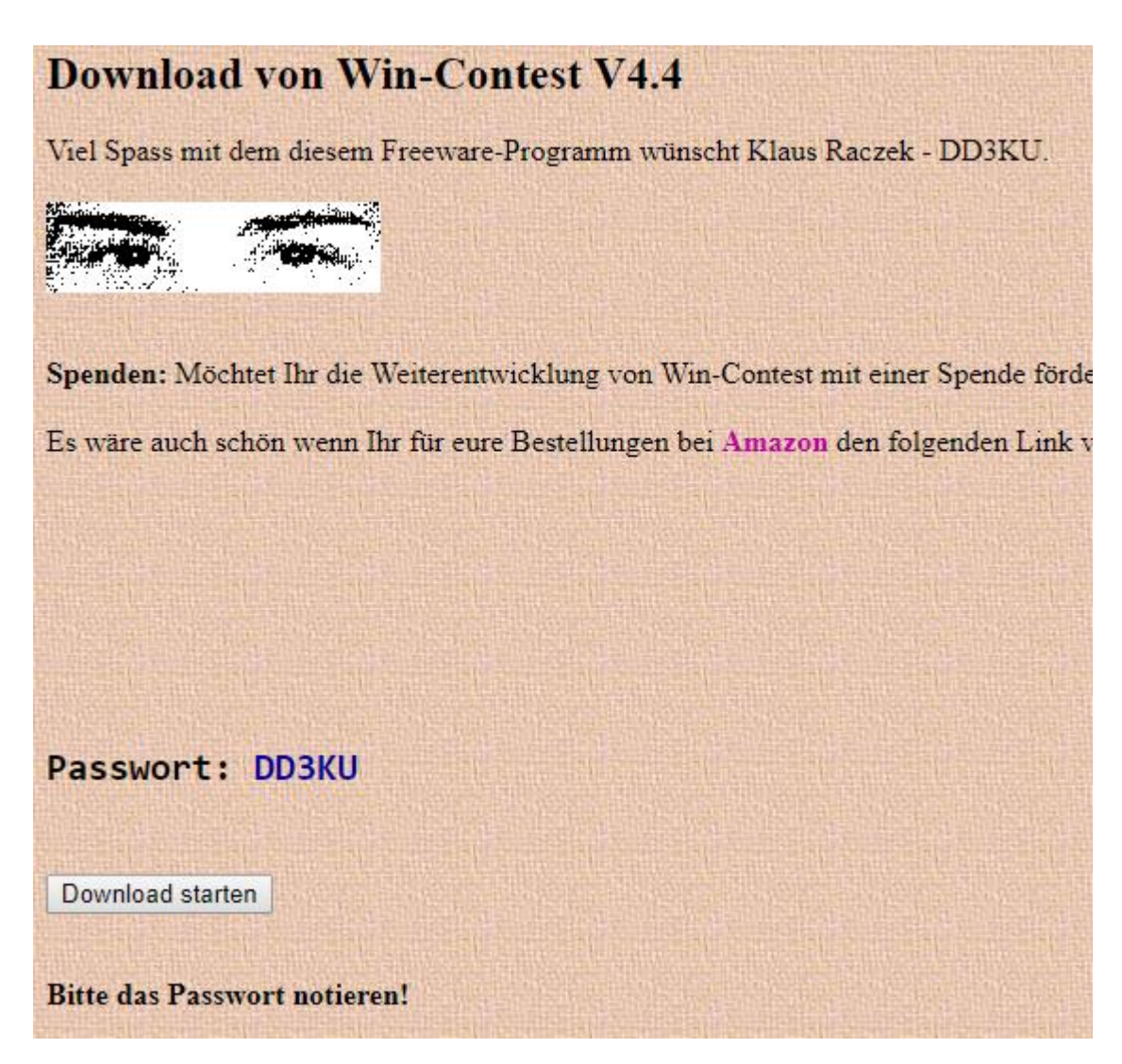

## 3. Die heruntergeladene Zip-Datei ist zu extrahieren:

| 🖊   🕑 📙 👳                                        |                                                                                       | Extrahieren Downloads                                                                                     |
|--------------------------------------------------|---------------------------------------------------------------------------------------|----------------------------------------------------------------------------------------------------|
| Datei Start Freigel                              | ben Ansicht                                                                           | Tools für komprimierte Ordner                                                                             |
| An Schnellzugriff Kopieren E<br>anheften<br>Zwis | infügen 🥻 Ausschn<br>infügen Pfad kop<br>Verknüp<br>chenablage<br>eser PC > Lokaler D | heiden<br>pieren<br>ofung einfügen<br>Datenträger (C:) > Benutzer > michael > Downloads                   |
| Schnellzugriff       Desktop                     | Name                                                                                  | ip<br>Öffnen                                                                                              |
| Downloads     Dokumente     Bilder               |                                                                                       | In neuem Fenster öffnen<br>Alle extrahieren                                                               |
| HAM *                                            |                                                                                       | 7-Zip ><br>CRC SHA >                                                                                      |
| PDF-Exporte<br>POwerPoint<br>PowerPoint          |                                                                                       | An "Start" anheften          Edit with Notepad++         Mit Windows Defender überprüfen         Freigabe |
| Dieser PC<br>3D-Objekte<br>Bilder                |                                                                                       | Öffnen mit         Zugriff gewähren auf         Vorgängerversionen wiederherstellen                       |
| Desktop                                          |                                                                                       | Senden an >                                                                                               |
| Downloads                                        |                                                                                       | Kopieren                                                                                                  |
| Videos                                           |                                                                                       | Verknüpfung erstellen<br>Löschen                                                                          |
| Lokaler Datenträger<br>Backup (D:)               |                                                                                       | Umbenennen<br>Eigenschaften                                                                               |

| ← |  | ZIP-komprimierte | Ordner | extrahieren |
|---|--|------------------|--------|-------------|
|---|--|------------------|--------|-------------|

## Wählen Sie ein Ziel aus und klicken Sie auf "Extrahieren".

Dateien werden in diesen Ordner extrahiert:

Dateien nach Extrahierung anzeigen

| Extrahieren Abbr | Extrahiere |
|------------------|------------|
|                  |            |

#### 5. Passwort eingeben: DD3KU

| Kenn | wort eingebei                                                                                            | n | ×               |
|------|----------------------------------------------------------------------------------------------------|---|-----------------|
| ?    | Die Datei "CallInfoKonvertieren.exe" ist<br>durch ein Kennwort geschützt. Geben Sie<br>das Kennwort ein. |   | ОК              |
|      |                                                                                                    |   | Datei auslassen |
|      | Kennwort:                                                                                                |   | Abbrechen       |

\_

## 6. Der Ordner mit den Dateien öffnet sich, hier alle Dateien markieren und kopieren:

| 📙   🛃 📙 🖛   wcont44                      | 46                     |                          |                              |             |          |
|------------------------------------------|------------------------|--------------------------|------------------------------|-------------|----------|
| Datei Start Freige                       | ben Ansicht            |                          |                              |             |          |
| An Schnellzugriff Kopieren E<br>anheften | Einfügen               | n<br>en Ve<br>g einfügen | rschieben Kopierer<br>nach • | Löschen U   | mbenenne |
| Zwis                                     | chenablage             |                          | Org                          | anisieren   |          |
| 🔶 🔶 🗠 🕇 📙 > Di                           | ieser PC > Downloads : | > wcont4446              |                              |             |          |
| 📌 Schnellzugriff                         | Name                   | ^                        | Änder                        | rungsdatum  | Тур      |
| Deskton 🖈                                | CallInfoKonvertie      | eren.exe                 | 22.04.                       | 2019 14:13  | Anwen    |
| Develoade                                | 울 Contest.chm          |                          | 22.04.                       | 2019 14:13  | Kompil   |
|                                          | Contest.dat            |                          | 22.04.                       | 2019 14:13  | DAT-Da   |
| 🚆 Dokumente 🚀                            | Lizenz.txt             |                          | 22.04.                       | 2019 14:13  | Textdol  |
| 📰 Bilder 🛛 🖈                             | ovliste.txt            |                          | 22.04.                       | 2019 14:13  | Textdol  |
| 💧 HAM 🛛 🖈                                | register.dat           |                          | 22.04.                       | 2019 14:13  | DAT-Da   |
| Lernmaterialien                          | WinContest.NET         | eve                      | 22.04                        | 2010 1/1-12 | Anwen    |
| PDF-Exporte                              |                        | 7-Zip                    |                              |             | >        |
| PowerPoint                               |                        | CRC SHA                  |                              |             | >        |
| PowerPoint                               |                        | 🧾 Edit with N            | otepad++                     |             |          |
| PowerPoint                               |                        | 🕂 Mit Windo              | vs Defender überpi           | rüfen       |          |
| 💻 Dieser PC                              | l                      | 🖻 Freigabe               |                              |             |          |
| 🧊 3D-Objekte                             |                        | Zugriff gew              | ähren auf                    |             | >        |
| 📰 Bilder                                 |                        | Senden an                |                              |             | >        |
| 📃 Desktop                                |                        | Auraharia                |                              |             |          |
| 🔮 Dokumente                              |                        | Ausschneid               | en                           |             |          |
| 🖊 Downloads                              |                        | Kopieren                 |                              |             |          |
| Musik                                    |                        | Verknüpfur               | g erstellen                  |             |          |

7. Unter C:\ einen neuen Order mit dem Namen "Wincontest-<Eigenes-Rufzeichen" anlegen. Zum Beispiel "Wincontest-DM4EAX".

# 8. In den neuen Ordner wechseln und dort die Dateien einfügen:

| 📙   🛃 📙 🖛   W                                     | Vincontes            | t-DM4EAX    |                                                             |                            |                                |              |
|---------------------------------------------------|----------------------|-------------|-------------------------------------------------------------|----------------------------|--------------------------------|--------------|
| Datei Start                                       | Freigebe             | en Ansic    | ht                                                          |                            |                                |              |
| An Schnellzugriff Koj<br>anheften                 | pieren Eir<br>Zwisch | nfügen 🔏 A  | usschneiden<br>fad kopieren<br>erknüpfung einfügen          | Verschieben Ko<br>nach * m | opieren<br>nach - Organisieren | Imbenenner   |
| $\leftarrow \rightarrow \cdot \uparrow$           | > Dies               | ser PC > Lo | kaler Datenträger (C:)                                      | > Wincontest-I             | DM4EAX                         |              |
| Schnellzugriff Desktop Downloads                  | A<br>A               | Name        | ^                                                           |                            | Änderungsdatum                 | Typ<br>Diese |
| 🔮 Dokumente<br>📰 Bilder<br>🄰 HAM<br>📙 Lernmateria | *<br>*<br>*<br>lien  |             | Ansicht<br>Sortieren nach<br>Gruppieren na<br>Aktualisieren | ı<br>ich                   |                                | ><br>><br>>  |
| PDF-Exporte<br>PowerPoint<br>PowerPoint           | 2                    |             | Ordner anpass<br>Einfügen<br>Verknüpfung o                  | sen<br>einfügen            |                                |              |
| 💻 Dieser PC                                       |                      |             | Umbenennen                                                  | rückgängig ma              | chen Strg                      | +Z           |
| 3D-Objekte                                        |                      |             | Zugriff gewäh                                               | ren auf                    |                                | >            |
| Bilder                                            |                      |             | Neu                                                         |                            |                                | >            |
| Dokumente                                         |                      |             | Eigenschaften                                               |                            |                                |              |
| Downloads                                         |                      |             |                                                             |                            |                                |              |

#### 9. WinContest.NET.exe doppelt klicken:

| 🖌 🗖 🗖 🛨                                                            |            |                                            | Verwalten                           | Wincontest-DN                       | 14EAX                  |                        |                 |                |
|--------------------------------------------------------------------|------------|--------------------------------------------|-------------------------------------|-------------------------------------|------------------------|------------------------|-----------------|----------------|
| Datei Start                                                        | Freigeb    | en Ansicht                                 | Anwendungstools                     |                                     |                        |                        |                 |                |
| An Schnellzugriff Ko<br>anheften                                   | opieren Ei | nfügen 🖟 Aussch<br>Migen Pfad ko<br>Verknü | neiden<br>opieren<br>pfung einfügen | rschieben Kopieren<br>nach v nach v | Löschen Ur             | mbenennen              | Neuer<br>Ordner | Eigenschaf     |
|                                                                    | Zwisc      | henablage                                  |                                     | Orgar                               | nisieren               |                        | Neu             |                |
| ← → 🕆 📙 > Dieser PC > Lokaler Datenträger (C:) > Wincontest-DM4EAX |            |                                            |                                     |                                     |                        |                        |                 |                |
| 🚁 Schnellzuari                                                     | ff         | Name                                       | ^                                   | Änderu                              | ngsdatum               | Тур                    | G               | röße           |
| Desktop                                                            | *          | CallInfoKon                                | vertieren.exe<br>n                  | 22.04.20                            | )19 14:13<br>)19 14:13 | Anwendur<br>Kompiliert | ng<br>te HTML   | 9 KB<br>108 KB |
| Dokument                                                           | e 🖈        | Lizenz.txt                                 |                                     | 22.04.20                            | )19 14:13              | Textdokun              | nent            | 429 KB<br>2 KB |
| HAM                                                                | ж<br>А     | i ovliste.txt                              |                                     | 22.04.20                            | )19 14:13              | DAT-Datei              | nent            | 33 KB<br>1 KB  |
| Lernmateri                                                         | alien      | WinContest                                 | .NET.exe                            | 22.04.20                            | )19 14:13              | Anwendur               | ng              | 409 KB         |

#### **10. Neuer Contest Klicken:**

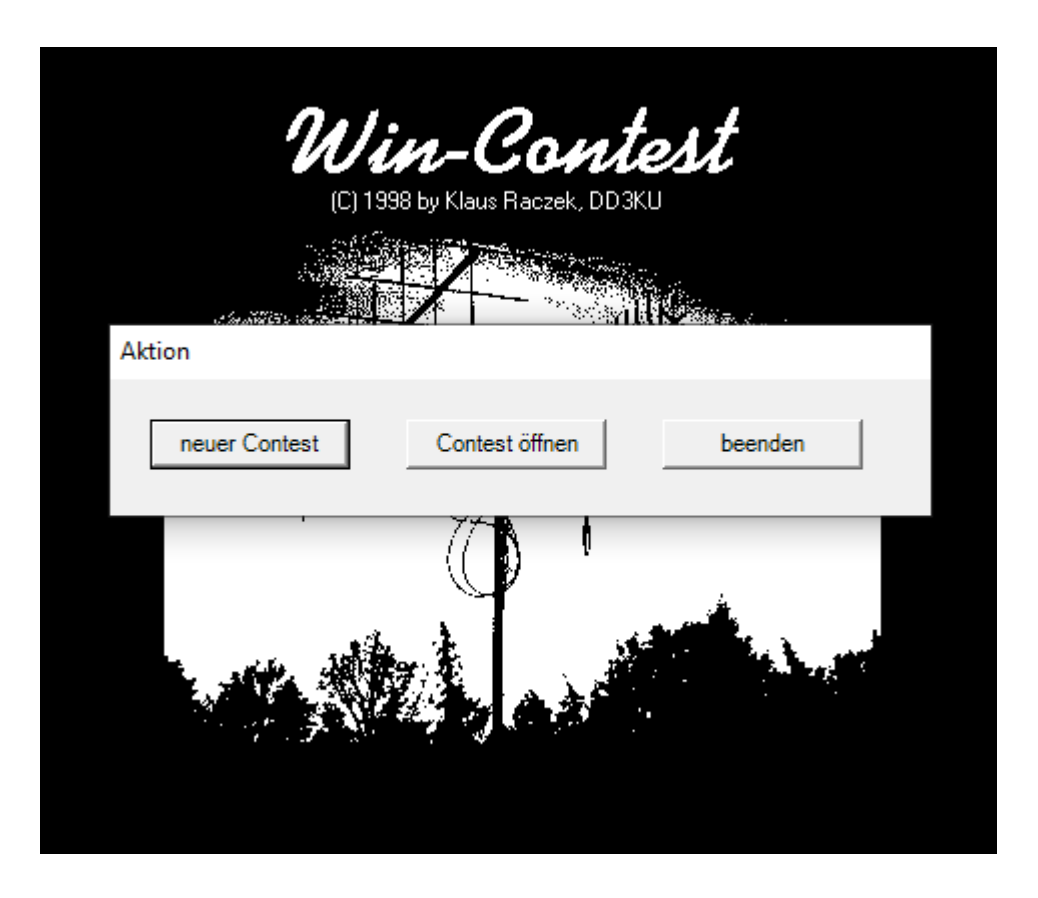

11. Hier gibt man den Namen für die Datenbankdatei ein, zweckmäßig ist das Format <MONAT>-<JAHR>-<RUFZEICHEN>. Ebenso klickt man die Bänder an auf denen man mitmachen möchte. Zum Schluss wählt man den Locator aus.

| Neu | en Contest anlegen  |                        |
|-----|---------------------|------------------------|
|     | Dateiname Mai-2019  | -DM4EAX                |
|     | ab 144 MHz          | C HF / 50 MHz / 70 MHz |
|     | Bänder ab 144 MHz — |                        |
|     | 🔽 144 MHz           | 🔲 47 GHz               |
|     | 🗹 432 MHz           | 🗖 76 GHz               |
|     | 🔲 1,3 GHz           | 🔲 122 GHz              |
|     | 🗌 2,3 GHz           | 🗐 135 GHz              |
|     | 🗔 3,4 GHz           | 🔲 144 GHz              |
|     | 5,7 GHz             | 🗖 248 GHz              |
|     | 🔲 10 GHz            | 🗐 300 GHz              |
|     | 🗌 24 GHz            |                        |
|     |                     |                        |
|     | Rufzeichen DM4E/    | XX                     |
|     | Locator JO31K       | K 🔽                    |
|     | Punktewertung JO31M | L                      |
|     | DARC / IARU         | C BBT                  |
|     | Ok                  |                        |
|     |                     |                        |

#### **12.** Dann erscheint der Startbildschirm:

| WinContest 4.4 - Mai-2019-DM4EAX.mdb                                                            | _         | $\Box$ × |
|-------------------------------------------------------------------------------------------------|-----------|----------|
| Datei Bearbeiten Optionen Statistik Spezial Hilfe Copyright © 1998-2019 by Klaus Raczek (DD3KU) |           |          |
|                                                                                                 |           |          |
| DM4EAX JO31KK laufende Nummer 001                                                               | 12:3      | 6        |
| Zeit Rufzeichen RST geg RST erh Locator QSL QRB                                                 | Winkel    |          |
| 12:36 59 001 □ km                                                                               | 1         | •        |
| SSB                                                                                             |           |          |
| Info: () Kommentar                                                                              |           |          |
| K: Alle Eingaben erfolgen hier! - Start mit der Esc-Taste DOK                                   | 144 MHz   | 2        |
|                                                                                                 |           |          |
|                                                                                                 |           |          |
| Punkte 0 km/QSO km ODX 0 () Länder 0 Groß                                                       | sfelder 0 | 1        |
| Nummer Zeit Bufzeichen RST geg RST erh Locator Punkte Winkel Kommentar                          | DOK       |          |
|                                                                                                 | Bon       |          |
|                                                                                                 |           |          |
|                                                                                                 |           |          |
|                                                                                                 |           |          |
|                                                                                                 |           |          |
|                                                                                                 |           |          |
|                                                                                                 |           |          |
|                                                                                                 |           |          |
|                                                                                                 |           |          |
| Bereit                                                                                          |           | ,        |

13. Weiter geht es in der Anleitung zur Nutzung der Software.